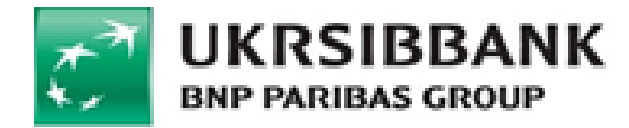

# АТ «УКРСИББАНК»

# Інструкція для переказу по IBAN до іншого банку за допомогою системи UKRSIB online

## **3MICT**

| 1. | Зміни в  | системі UKRSIB online у зв'язку з упровадженням стандарту ISO20022 | 3 |
|----|----------|--------------------------------------------------------------------|---|
|    | 1.1. Стр | уктуроване призначення платежу                                     | 3 |
|    | 1.1.1.   | Створення структурованого призначення платежу для сплати податків. | 3 |
|    | 1.2. Фа  | ктичний отримувач платежу                                          | 4 |
|    | 1.2.1.   | Додавання реквізитів фактичного отримувача платежу                 | 4 |

### 1. Зміни в системі UKRSIB online у зв'язку з упровадженням стандарту ISO20022.

3 1 квітня 2023 року Національний банк України здійснив упровадження міжнародного стандарту обміну повідомленнями ISO20022 в платіжній інфраструктурі України. У зв'язку з цим, при створенні платіжної інструкції для переказу іншому отримувачу, в системі UKRSIB online було додано наступні можливості:

- <u>Створення структурованого призначення платежу (для сплати податків).</u>
- Додавання реквізитів фактичного отримувача платежу;

Примітка. Нові блоки не є обов'язковими для заповнення.

#### 1.1. Структуроване призначення платежу.

З упровадженням стандарту ISO20022, платники при сплаті податків, зборів, платежів, єдиного внеску можуть використовувати структурований формат реквізиту «Призначення платежу», який включає заповнення тільки двох обов'язкових полів: «Код виду сплати» та «Додаткова інформація».

#### 1.1.1. Створення структурованого призначення платежу для сплати податків.

- 1. Установіть «прапорець» у полі «Сплатити податки» (зобр. 1, п. 1)
- 2. Заповніть нові поля, що з'являться замість поля «Призначення»:
  - «Код виду сплати» укажіть ідентифікаційний номер податкової звітності, присвоєний податковим органом (зобр. 1, п. 2).
  - «Додаткова інформація» укажіть додаткову інформацію, що стосується цього запису в довільній формі (про податок, його період) (зобр. 1, п. 2).

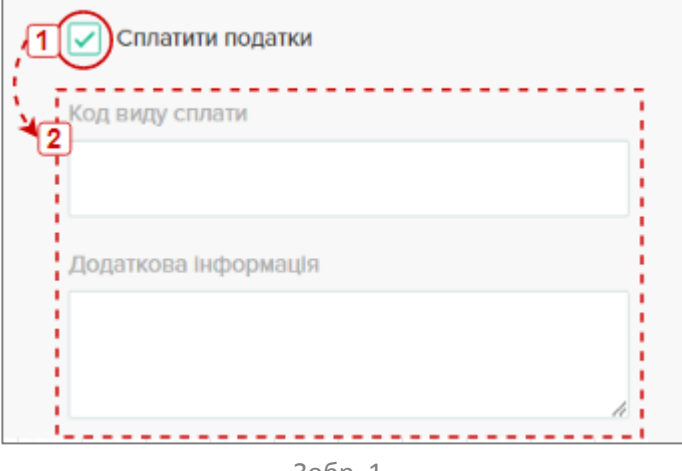

Зобр. 1

**Зверніть увагу!** Якщо в полі **МФО банку отримувача** було вказано значення «**899998**», прапорець у полі «**Сплатити податки**» буде встановлено автоматично, а поля «**Код виду сплати**» та «**Додаткова інформація**» стануть обов'язковими для заповнення.

#### 1.2. Фактичний отримувач платежу.

Фактичний отримувач платежу — особа, якій повинні бути передані кошти отримувачем, і яка не є власником рахунку, на який зараховуються кошти.

#### 1.2.1. Додавання реквізитів фактичного отримувача платежу.

Щоб додати реквізити фактичного отримувача, при створенні платіжної інструкції для переказу іншому отримувачу, скористайтеся інструкцією нижче:

1. Установіть «прапорець» у полі «Вказати фактичного отримувача», щоб відобразити нову форму для заповнення (зобр. 2).

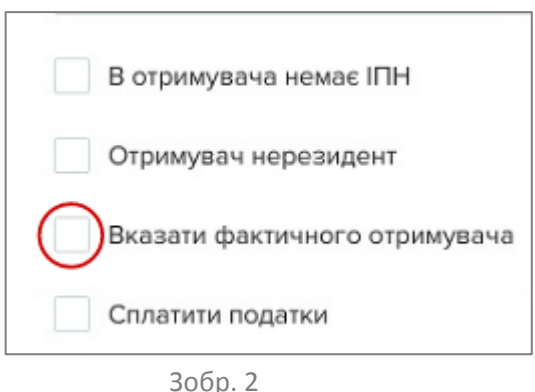

- 2. Заповніть нову форму одним з наступних варіантів:
  - <u>Якщо фактичний отримувач платежу фізична особа/ФОП;</u>
  - Якщо фактичний отримувач платежу юридична особа.

#### <u> Якщо фактичний отримувач платежу – фізична особа/ФОП:</u>

- Виберіть значення «Фізична особа/ФОП» з розкривного списку в полі «Особа фактичного отримувача» (зобр. 3, п. 1);
- У полях «Прізвище фактичного отримувача», «Ім'я фактичного отримувача» та «По батькові фактичного отримувача» вкажіть відповідні дані фактичного отримувача платежу (зобр. 3, п. 2).

Примітка. Поле «По батькові фактичного отримувача» заповнюється за наявності відповідних даних.

|            | Вказати фактичного отримувача     |
|------------|-----------------------------------|
|            | Особа фактичного отримувача       |
| <u>ب</u> ر | Фізична особа/ФОП 🗸 🗸             |
| *2         | Прізвище фактичного отримувача    |
|            |                                   |
|            | Ім'я фактичного отримувача        |
|            | По-батькові фактичного отримувача |
|            |                                   |
|            |                                   |

Зобр. З

Якщо фактичний отримувач платежу не є резидентом України, виберіть країну резидентності з розкривного списку в полі «Країна резидентності фактичного отримувача» (зобр. 4).
Примітка. За замовчуванням поле «Країна резидентності фактичного отримувача» заповнене

Примітка. За замовчуванням поле «Країна резидентності фактичного отримувача» заповнене значенням «Україна».

| Україна | ~ |
|---------|---|
|         |   |

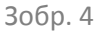

- Із розкривного списку в полі «Які дані фактичного отримувача вам відомі?» (зобр. 5, п. 1) виберіть один із наступних варіантів заповнення, залежно від відомих Вам даних:
  - **<u>ІПН</u>**: уведіть необхідне значення в полі «**ІПН фактичного отримувача**» (зобр. 5, п. 2).
    - Зверніть увагу! Поле «ІПН фактичного отримувача» не може містити значення «000000000».

| Які дані фактичного отримувача |   |
|--------------------------------|---|
| вам відомі?                    |   |
| ,1 IПН                         | ~ |
| ПН фактичного отримувача<br>2  |   |
|                                |   |

- <u>Паспортні дані</u>: заповніть нові поля «Серія» та «Номер паспорта» (зобр. 6, п. 1-2).
Примітка. Поле «Серія» заповнюється лише якщо фактичний отримувач платежу є власником паспорта старого зразка.

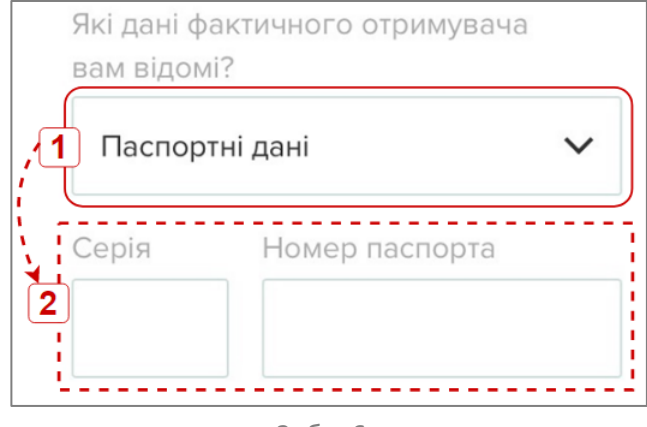

- Зобр. 6
- <u>Адреса</u>: вкажіть адресу проживання фактичного отримувача в нових полях («Країна», «Область», «Район», «Населений пункт», «Індекс», «Вулиця», «Номер будинку» та «Номер корпусу чи квартири») (зобр. 7, п. 1-2).

|    | Які дані фактичног<br>вам відомі? | о отримувача                 |
|----|-----------------------------------|------------------------------|
| ,0 | Адреса                            | ~                            |
| [  | Країна                            |                              |
|    | 2<br>Область                      |                              |
|    | Район                             |                              |
|    | Населений пункт                   |                              |
|    | Індекс                            | ]                            |
|    | Вулиця                            | ]                            |
|    | Номер<br>будинку                  | Номер корпусу<br>чи квартири |
|    |                                   |                              |

- <u>Дані про народження</u>: заповніть поля «Дата народження», «Країна народження» та «Місто народження» відповідними даними (зобр. 8, п. 1-2).

| Які дані фактичного отримувача<br>вам відомі? |   |
|-----------------------------------------------|---|
| Дані про народження                           | ~ |
| Дата народження                               |   |
| <b>2</b><br>Країна народження                 |   |
| Місто народження                              |   |
|                                               |   |

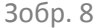

#### Фактичний отримувач платежу – юридична особа

- Виберіть значення «Юридична особа» (зобр. 9, п. 1) з розкривного списку в полі «Особа фактичного отримувача».
- Заповніть поле «Назва організації» згідно з реєстром юридичних осіб (зобр. 9, п. 2).

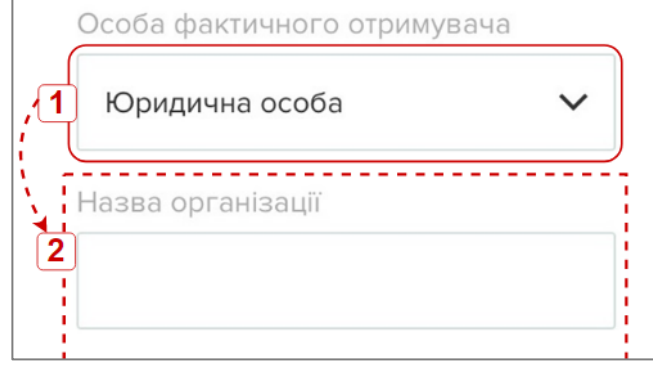

Зобр. 9

• Якщо фактичний отримувач платежу не є резидентом України, виберіть країну резидентності в полі «Країна резидентності фактичного отримувача» (зобр. 10).

**Примітка.** За замовчуванням поле «Країна резидентності фактичного отримувача» заповнене значенням «Україна».

| Країна резидентності ф                             | актичного                          |
|----------------------------------------------------|------------------------------------|
| отримувача                                         |                                    |
| Україна                                            | ~                                  |
| Значення " <b>Украї</b><br>Код ЄДРПОУ <sub>з</sub> | на" встановлене<br>а замовчуванням |

Зобр. 10

- Уведіть ЄДРПОУ фактичного отримувача в полі «Код ЄДРПОУ»;
  - Зверніть увагу! Якщо в полі «Код ЄДРПОУ» вказано значення «ООООООООО» (дев'ять нулів) (зобр. 11, п. 1), необхідно вказати адресу проживання фактичного отримувача в нових полях: «Країна», «Область», «Район», «Населений пункт», «Індекс», «Вулиця», «Номер будинку» та «Номер корпусу чи квартири» (зобр. 11, п. 2).

| код еден          | ЮУ                                                                                              |
|-------------------|-------------------------------------------------------------------------------------------------|
| 1 000000          | 000                                                                                             |
| Країна            |                                                                                                 |
| Область           |                                                                                                 |
| <b>2</b><br>Район | Укщо поле "Код ЄДРПОУ" містит<br>значення "000000000", поля 2 є<br>обов'язковими для заповнення |
| Населени          | й пункт                                                                                         |
| Індекс            |                                                                                                 |
| Вулиця            |                                                                                                 |
|                   |                                                                                                 |

Зобр. 11